# JoinFS handleiding

JoinFS versie 1.4.13

Voor gebruik binnen de FlightSimulator Groep Groningen (FSGG)

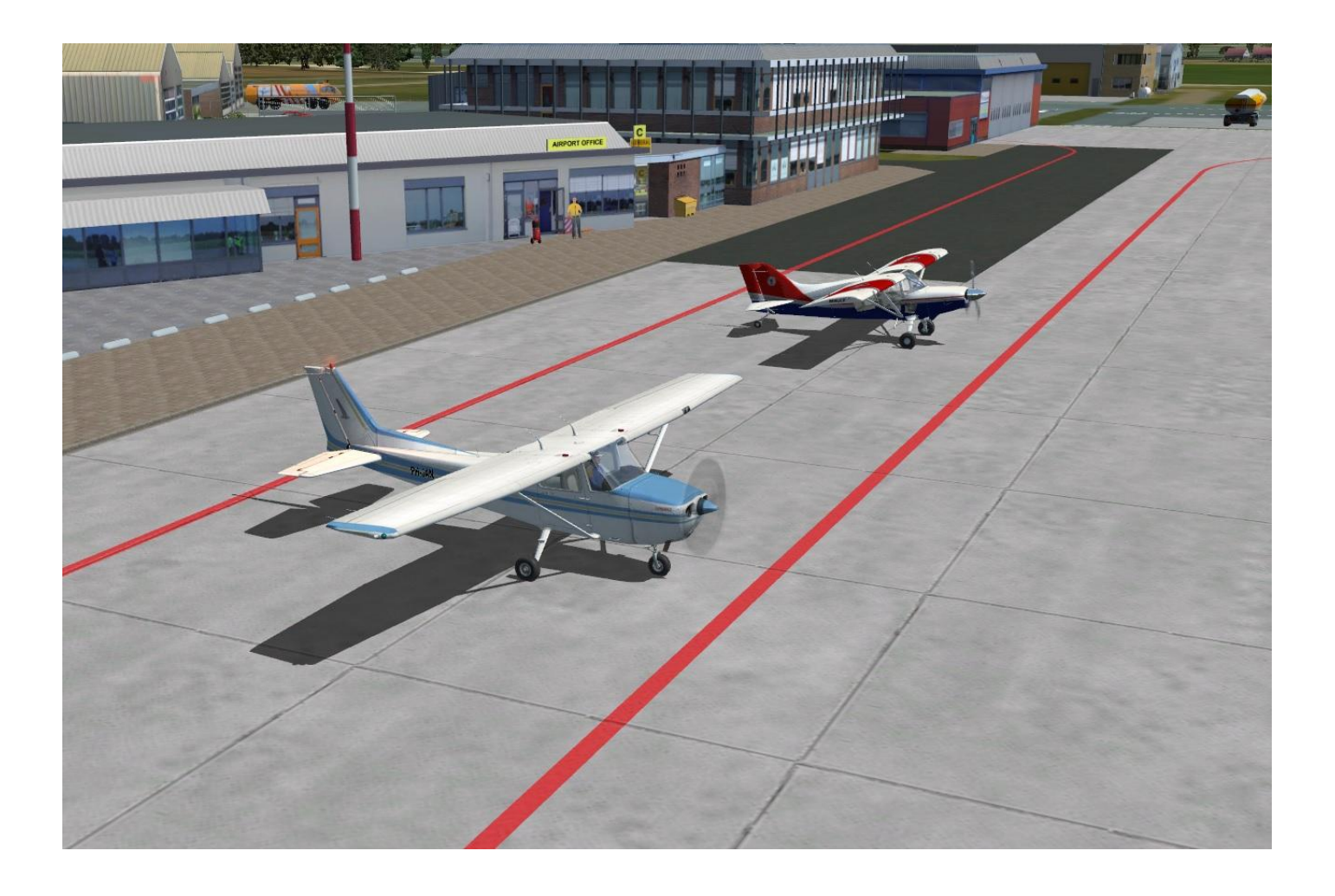

## Inhoud:

| Omschrijving                                     |          |
|--------------------------------------------------|----------|
| Downloaden en Installatie <u>3</u>               |          |
| Firewall melding8                                |          |
| Eerste opstart9                                  |          |
| Verbinding maken met de flightsimulator op je PC | <u>)</u> |
| Scan SimObjects (vliegtuigen) <u>10</u>          | )        |
| Globale instellingen <u>12</u>                   | )        |
| Favorietenlijst maken <u>13</u>                  |          |
| Waar vliegt iedereen <u>16</u>                   |          |
| Waarom zie ik niet het juiste vliegtuigtype $17$ |          |
| Communicatie met tekst <u>18</u>                 | 5        |
| Meevliegen in de cockpit <u>19</u>               | )        |
| Volgen van een vliegtuig                         | }        |
| Video opname maken en afspelen <u>24</u>         | -        |

Het JoinFS programma is freeware, gemaakt door Peter Memmott, en wordt gebruikt bij het gezamenlijk vliegen met een flightsimulator via een internetverbinding.

Binnen de FSGG wordt het programma gebruikt op de zondagavond en maandagmiddag door verschillende FSGG leden bij het gezamenlijk vliegen over de hele wereld

De deelnemers vliegen thuis op hun eigen computer. Om mee te kunnen vliegen is het noodzakelijk JoinFS volgens deze handleiding op je computer te installeren. Om tijdens de sessie met elkaar te kunnen communiceren moet ook Teamspeak2 op de computer geïnstalleerd zijn. Een headset met microfoon is daarbij noodzakelijk. Kijk op de FSGG site hoe je <u>Teampspeak 2</u> moet installeren.

JoinFS is geschikt voor verschillende flightsimulators; FS2004, FSX, FSX:Steam, P3D en X-Plane. Hierdoor maakt het niet uit met welke flightsimulator je vliegt.

Informatie over het eigen vliegtuig wordt via de internetverbinding met de andere deelnemers gedeeld waardoor je, naast je eigen vliegtuig, ook de andere vliegtuigen op je scherm kunt zien.

De beelden van de vliegtuigen van je medevliegers worden niet verstuurd over het internet. Dit zou veel te veel data zijn om te versturen. Er wordt alleen data overgestuurd over het vliegtuig. Data van type vliegtuig, positie, hoogte, stand van de flaps, wielen en deur enz. Deze data wordt van alle vliegtuigen in de sessie met alle gebruikers constant gedeeld. Naarmate het aantal deelnemers kan dat een behoorlijke datastroom opleveren. Om geen verstoringen te veroorzaken in de datastroom tussen de deelnemers mag de framerate instelling van de flightsimulator niet hoger staan dan 30.

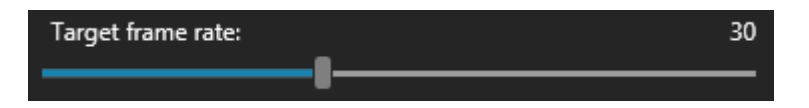

Om de vliegtuigen van de andere deelnemers op het scherm te tonen wordt het type vliegtuig gekoppeld aan een vliegtuig dat in je eigen flightsimulator beschikbaar is. Dit geldt ook voor andere speciale objecten, zoals dieren, boten, voertuigen, en helikopters.

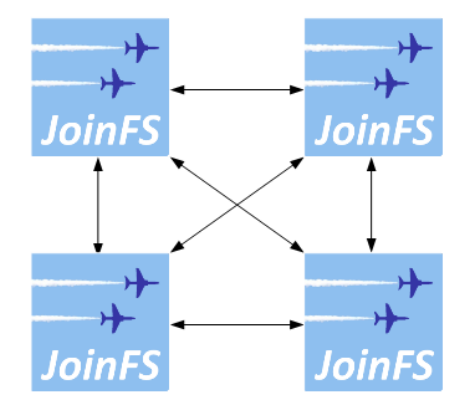

#### Downloaden en Installatie

Download de actuele versie van de JoinFS website: <u>http://pmem.uk/joinfs/JoinFS.msi</u> en start het op.

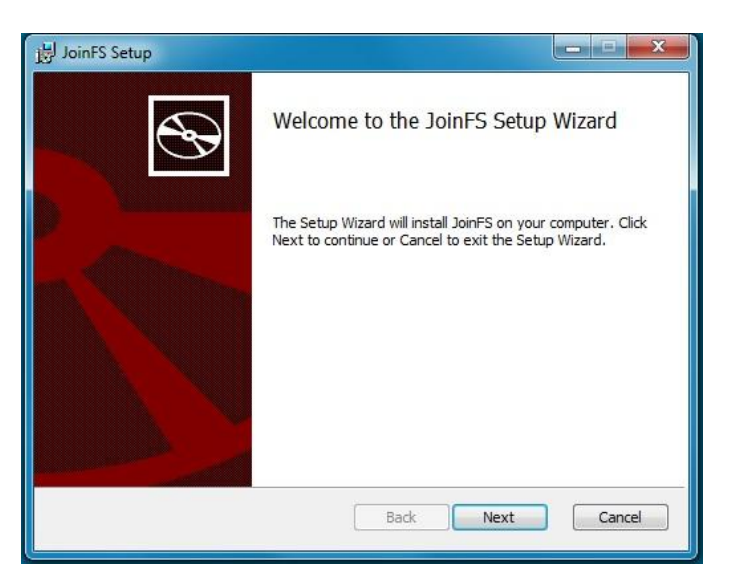

#### klik Next

| 引 JoinFS Setup                                                                                                    | X                                      |
|----------------------------------------------------------------------------------------------------|----------------------------------------|
| End-User License Agreement<br>Please read the following license agreement carefully                                                                                               | $\odot$                                |
| This SOFTWARE is protected by copyright laws and<br>international copyright treaties, as well as other intellect<br>property laws and treaties.                                   | ual                                    |
| By installing this SOFTWARE you wholly agree to the to this licence.                                                                                                    | erms of                                |
| If any part of this Licence is found void or unenforceable<br>not affect the validity of the balance of this Licence, whi<br>remain valid and enforceable according to its terms. | e, it will<br>ch shall<br><del>+</del> |
| CI accept the terms in the License Agreement                                                                                                    | 2                                      |
| Print Back Next                                                                                                    | Cancel                                 |

accepteer de voorwaarden en klik Next

Installeer JoinFS, vanwege de vereiste Administrator rechten in Windows10, bij voorkeur  $\underline{\text{NIET}}$  in de voorgestelde map. Klik Change

| 늻 JoinFS Setup                                                                                             | X      |
|----------------------------------------------------------------------------------------------------|--------|
| <b>Destination Folder</b><br>Click Next to install to the default folder or click Change to choose another |        |
| Install JoinFS to:                                                                                         |        |
| C:\Program Files (x86)\JoinFS\                                                                             |        |
| Change                                                                                                    |        |
| Back Next                                                                                                  | Cancel |

| nange de<br>Browse to | estination folder<br>the destination folder | e     |
|-----------------------|---------------------------------------------|-------|
| Look in:              | 💣 JoinFS                                    | • 🖻 🖻 |
|                       |                                             |       |
|                       |                                             |       |
|                       |                                             |       |
| Eolder nam            | ne:                                         |       |

Wijzig de folder naar wens. b.v. C:\JoinFS maar een andere interne harddisk is ook goed.

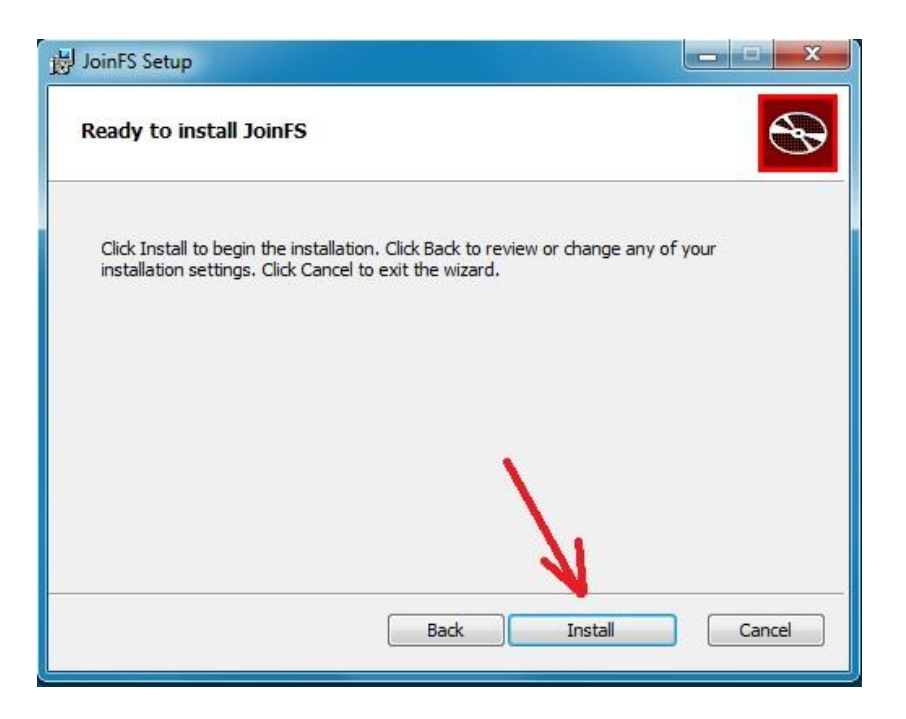

# en klik op Install

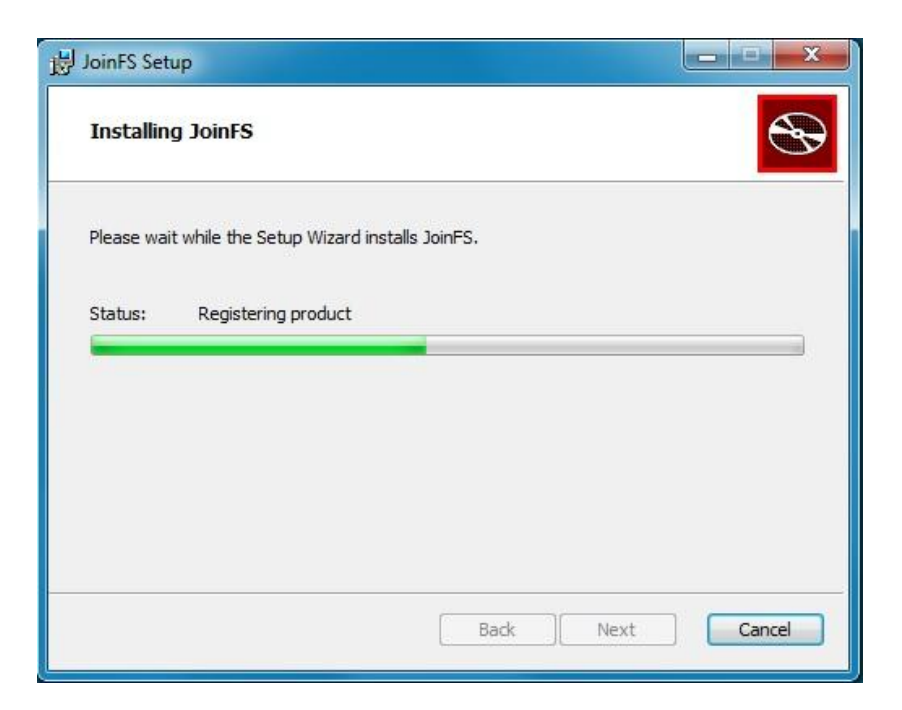

# De installatie loopt

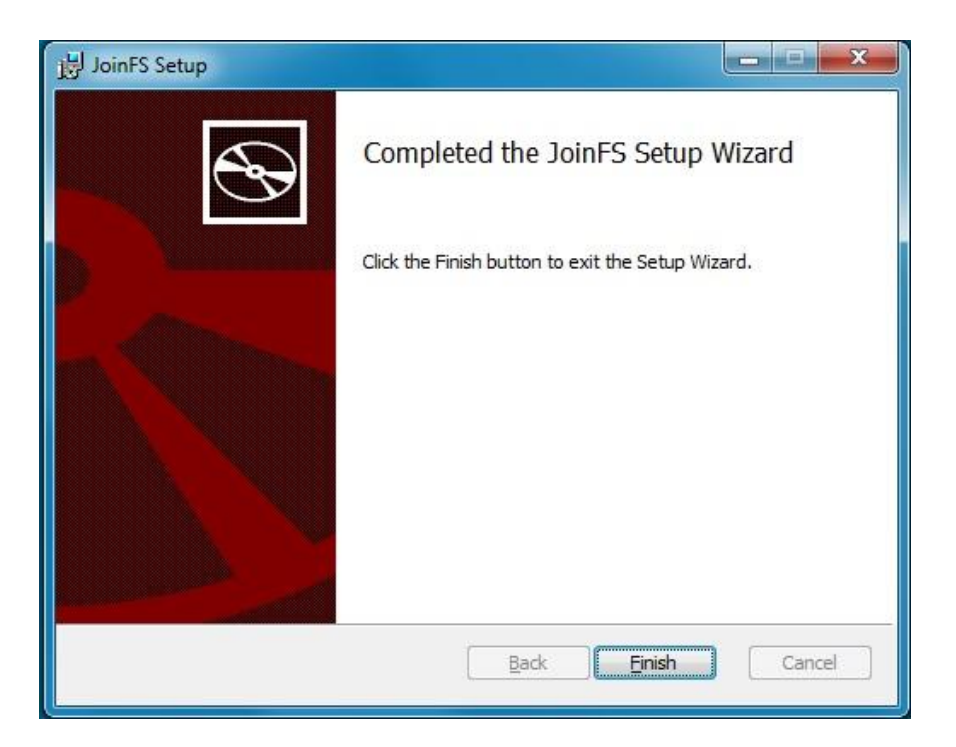

## en klaar !

Na de installatie verschijnt er een snelkoppeling op je bureaublad. Start het programma hiermee op.

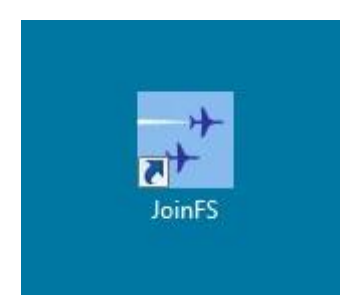

# Firewall melding

| Windows-bev                   | eiligingsmeldir                     | ng                                                                                                   |
|-------------------------------|-------------------------------------|----------------------------------------------------------------------------------------------------|
| Windo<br>progr                | ows Firewa<br>amma uitge            | ll heeft sommige onderdelen van dit<br>eschakeld                                                     |
| Sommige onderde<br>netwerken. | len van JoinFS z                    | ijn door Windows Firewall geblokkeerd op alle openbare en particuliere                               |
| +                             | Naam:                               | JoinFS                                                                                               |
| -+-                           | Uitgever:                           | Peter Memmott                                                                                        |
|                               | Pad:                                | C:\joinfs\joinfs.exe                                                                                 |
| Communicatie doo              | or JoinFS op deze                   | e netwerken toestaan:                                                                                |
| V Particuliere                | netwerken zoals                     | s thuis- of bedrijfsnetwerken                                                                        |
| Openbare r<br>aanbevoler      | netwerken, zoals<br>n omdat deze ne | die op luchthavens en in horecagelegenheden (niet<br>twerken vaak geen of weinig beveiliging hebben) |
| Wat zijn de risico's          | s als een prograr                   | nma door een firewall wordt toegestaan?                                                              |
|                               |                                     | Toegang toestaan Annuleren                                                                           |

Als eerste verschijnt er een melding van de firewall die toestemming vraagt of JoinFS het Internet op mag. Omdat we via het internet gaan vliegen, lijkt mij "Toegang toestaan" een prima idee.

#### **Eerste opstart**

Na de toestemming in de firewall wordt het startscherm(pje) zichtbaar en onderstaand Server overzicht.

| Server Naam               | Status   | Gebruikers  | ATC       | Ρ     | Н   | С | V | Volgende sessie               |
|---------------------------|----------|-------------|-----------|-------|-----|---|---|-------------------------------|
| One Engine Out            |          | 0           |           | 0     | 0   | 0 | 0 | V1.48 please Upgrade Client!! |
| ITALIANI VOLANTI          | 1        | 0           |           | 0     | 0   | 0 | 0 | https://italianivolanti.it/   |
| HAIDF                     |          | 0           |           | 0     | 0   | 0 | 0 | http://haidf.asso.fr          |
| HeliSimmer.com            | 14       | 0           | · · · · · | 0     | 0   | 0 | 0 | https://www.helisimmer.com    |
| Open Air Virtual          |          | 0           |           | 0     | 0   | 0 | 0 | http://www.openairvirtual.eu  |
| LCA - Les Copains d'Abord |          | 0           |           | 0     | 0   | 0 | 0 | http://jacky.brouze.ch/       |
| VGAF                      |          | 0           |           | 0     | 0   | 0 | 0 | DWT III (Every So 7 PM )      |
| SVRN.de                   | 1.1      | 0           |           | 0     | 0   | 0 | 0 |                               |
| Freeflight Amsterdam 2    |          | 0           |           | 0     | 0   | 0 | 0 |                               |
| HCC!FLIGHTSIMULATOR       | 1        | 0           |           | 0     | 0   | 0 | 0 |                               |
| DAD4P3D                   |          | 0           |           | 0     | 0   | 0 | 0 | DAD4P3D Beta 3                |
| Freeflight Amsterdam 1    | 14       | 0           |           | 0     | 0   | 0 | 0 |                               |
| REALSKY                   | -        | 0           |           | 0     | 0   | 0 | 0 | PRIVATE http://www.realsky.fr |
| Favoriet Negeer Voice S   | ierver O | iver        |           |       |     |   |   |                               |
| ET                        | htt      | p://www.one | negine    | out.c | com |   |   |                               |

Omdat we op onze eigen server gaan inloggen hebben we dit overzicht niet nodig. Klik het Servers venster weg door op het rode kruisje te klikken.

| JoinFS                    | X       |
|---------------------------|---------|
| Bestand Beeld Help        |         |
| Mijn IP: 04695 51424      | Creëren |
| Verbind:                  | Verbind |
| Simulator Netwerk Au      | to Join |
| v 1.4.13 Kaart 0 46 Geven |         |

Op het startscherm zijn al verschillende gegevens zichtbaar.

- Mijn IP: dit is je eigen externe IP adres, maar die is versleuteld vanwege privacy.
- Creëren: is alleen nuttig als je een eigen server wilt starten.
- Verbind: het venster is nog leeg omdat we nog geen server hebben gekozen.
- Simulator: geeft de verbindingsstatus aan met de Flightsimulator op je PC. Rood = geen verbinding of de Flightsimulator is nog niet opgestart.
- Netwerk: geeft de status aan van de verbinding naar de server van FSGG. Rood = geen verbinding
- v 1.4.13 geeft het versie aan
- Kaart geeft een kaart weer. Het nut hiervan is mijn nog niet duidelijk.

- 0 46 ??

-Geven. Klik hierop en je komt op donatie pagina terecht. Doneer gerust een bedrag als je het programma een warm hart toedraagt. <u>index</u>

## Verbinding maken met de Flightsimulator op je PC

Start nu je Flightsimulator op en als die draait klik je op "Simulator" om de verbinding met JoinFS te maken. als dat gelukt is, wordt de achtergrondkleur groen.

Als het goed is maakt JoinFS automatisch verbinding met de flightsimulator.

Handmatig verbinden of verbreken kan door op de "Simulator" knop te klikken.

| JoinFS                    |          |
|---------------------------|----------|
| Bestand Beeld Help        |          |
| Mijn IP: 04695 51424      | Creëren  |
| Verbind:                  | Verbind  |
| Simulator Network A       | uto Join |
| v 1.4.13 Kaart 0 46 Geven |          |

<u>index</u>

index

## Scan Sim Objects (vliegtuigen)

Tijdens een JoinFS sessie worden er geen beelden van je vliegtuig of die van je medevliegers over het internet verstuurd.

Dit zou veel te veel data zijn om te versturen. Er wordt alleen data overgestuurd over het vliegtuig, het type vliegtuig, positie, hoogte, stand van de flaps, wielen en deur enz. Deze data wordt van alle vliegtuigen in de sessie met alle gebruikers constant gedeeld en verwerkt zodat je elkaar ziet vliegen.

Je kunt je voorstellen dat, naarmate het aantal deelnemers oploopt, ook de datastroom behoorlijk oploopt. Zet daarom de framerate in je flightsimulator niet hoger dan 30. Om toch de vliegtuigen op het scherm te laten zien wordt het "binnenkomende" type vliegtuig van de anderen gekoppeld aan een vliegtuig dat in je eigen flightsimulator beschikbaar is. Dit geldt ook voor andere speciale objecten, zoals dieren, boten, voertuigen, en helikopters. Daarvoor moet JoinFS eerst een scan maken van de beschikbare objecten in je flightsimulator.

Als het via internet ontvangen vliegtuigtype ook op in je flightsimulator voorkomt, zal het goede vliegtuig op het beeld verschijnen.

Als het betreffende vliegtuig niet in de flightsimulator te vinden is zal JoinFS een vervangend toestel koppelen aan de binnenkomende data.

JoinFS moet eerst een scan maken van de beschikbare vliegtuigen en objecten in je flightsimulator.

De volgende vraag verschijnt en natuurlijk klik je op Ja

| JoinFS: Models                            |                              | -83         |
|-------------------------------------------|------------------------------|-------------|
| Model list is empty for this simulator. W | /ould you like to scan for n | nodels now? |
|                                           | Ja                           | Nee         |

| Zoek de installatie<br>D:\FSX | nap van de simulator: | Zoeken    |
|-------------------------------|-----------------------|-----------|
| SimObject m                   | Scan                  |           |
| Airplanes                     |                       |           |
| Animals                       |                       |           |
| Boats                         |                       |           |
| GroundVehicles                |                       |           |
| Misc                          |                       |           |
| Rotorcraft                    |                       |           |
|                               |                       |           |
| Additionele mappe             | 1:                    |           |
|                               |                       | Scannen   |
|                               |                       | Scalineit |
|                               |                       | Annuleren |

Vul in waar de flightsimulator te vinden is en maak een keuze wat er allemaal gescand moet worden, en klik op Scannen.

Als niet alle typen vliegtuigen in de flightsimulator op je pc geladen zijn zal JoinFS vragen naar een vervangend type, zoals hieronder met een zweefvliegtuig (Default Glider).

| * JoinFS: Bewerk vervan     | igend model       | X   |
|-----------------------------|-------------------|-----|
| Dit is het model dat moet v | worden vervangen: |     |
| Default Glider              |                   |     |
| Filter woorden (optioneel)  | <u> </u>          |     |
| Selecteer een type:         |                   |     |
| Trike Ultralight            |                   | •   |
| Selecteer een variatie:     |                   |     |
| Red                         |                   | -   |
| Dit is het vervangende mo   | odel:             |     |
| Aircreation582SL red        |                   |     |
|                             | OK Annul          | eer |

Dit gaat door totdat alle ontbrekende typen ingevuld zijn.

## Globale instellingen

JoinFS
Bestand Beeld Help
Scan SimObjects...
Bewerk vervangend model...
Open opname...
Bewaar opname...
Instellingen...
Afsluiten

Ook een paar globale instellingen aanpassen: klik op Bestand - Instellingen.

| Algemeen                                                 | Netwerk                              |
|----------------------------------------------------------|--------------------------------------|
| UI altijd zichtbaar 📃 Auto refresh 📃                     | Kies locale netwerkpoort E 6112      |
| Active Background Text                                   | Auto join at launch                  |
| Waiting Background Text                                  | Lage bandbreedte                     |
| Inactive Background Text                                 | Verzend automatisch VRS TacPack      |
| Simulator                                                | Wachtwoord                           |
| Bijnaam PH-PPS Piet Precies                              | whazzup.txt 📄 - include global users |
| Toon bijnaam in simulator 🔽<br>Activiteit bereik: 201 nm | Server Modus (Publiek)               |
|                                                          | Activeer Server Modus                |
|                                                          | IP Adres                             |
| Voloafstand: 80 m                                        | Naam                                 |
| -0                                                       | Over                                 |
| Elevation Correction 💟                                   | Voice Server                         |
| Model scan on connection                                 | Volgende sessie                      |
| ATC Modus                                                | X-Plane                              |
| Activeer ATC modus 🕅 Airport code                        | Enable 📃                             |
| EuroScope 🗌 ATC niveau TWR 👻                             | Address 127.0.0.1 Install Plugin     |
| Frequentie 122.800                                       |                                      |

Vul je bijnaam in als je callsign (volgens de ledenlijst) en zet daarachter je naam. Pas het Activiteit bereik aan op 200NM Laat de rest ongemoeid.

Klik na het invullen op OK om de instellingen op te slaan.

## Favorietenlijst maken

De FSGG Server in de Favorietenlijst zetten.

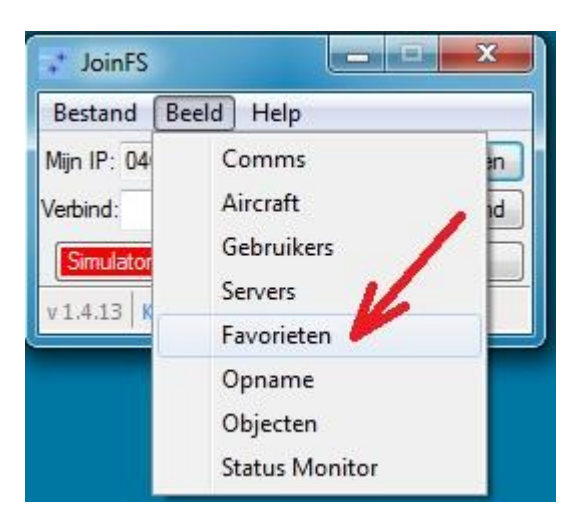

## Klik op Beeld - Favorieten.

| JoinFS: Favorieten  |                                             | - • × |  |
|---------------------|---------------------------------------------|-------|--|
| Naam IP Adres       | Status Gebruikers ATC P H C V               |       |  |
|                     | Favoriete  Naam FSGG IP Adres  OK Annuleren |       |  |
| Verversen Verbind ( | Bewerk Verwijder Voeg toe                   |       |  |

Klik op "Voeg toe".

Bij Naam kun je een herkenbare naam invullen. IP Adres : vul hier het IP adres of de DNS naam in van de FSGG server.

Stuur een mailtje naar Joop, of Jan voor het juiste gegevens.

Omdat deze handleiding op een openbare website staat, worden deze gegevens hier niet vermeld.

Als alle gegevens ingevuld zijn ziet het Favorieten venster er zo uit:

| JoinFS | : Favorieten |        |            |     |   |   |   |   |  |
|--------|--------------|--------|------------|-----|---|---|---|---|--|
| Naam   | IP Adres     | Status | Gebruikers | ATC | Ρ | н | С | V |  |
| FSGG   |              |        | 0          |     | 0 | 0 | 0 | 0 |  |
|        |              |        |            |     |   |   |   |   |  |
|        |              |        |            |     |   |   |   |   |  |
|        |              |        |            |     |   |   |   |   |  |
|        |              |        |            |     |   |   |   |   |  |
|        |              |        |            |     |   |   |   |   |  |
|        |              |        |            |     |   |   |   |   |  |
|        | 1            |        |            |     |   |   |   |   |  |
|        | 1            |        |            |     |   |   |   |   |  |
| L      | 6            |        |            |     |   |   |   |   |  |
|        |              |        |            |     |   |   |   |   |  |

Klik eventueel op Verversen om de status te updaten.

## Verbinding maken met de server

Nu de favorietenlijst is ingevuld is verbinding maken gemakkelijk.

| JoinFS                  | _ <b>_</b> X |
|-------------------------|--------------|
| Bestand Beeld Help      |              |
| Mijn IP: 04695 51424    | Creëren      |
| Verbind: FSGG           | - Verbind    |
| Simulator Netwerk       | Auto Join    |
| v 1.4.13 Kaart 0 21 Gev | en           |

Als de FSGG server nog niet is ingevuld, klik dan op het kleine driehoekje om de server te selecteren.

| JoinFS                      | X       |  |  |  |  |  |  |
|-----------------------------|---------|--|--|--|--|--|--|
| Bestand Beeld Help          |         |  |  |  |  |  |  |
| Mijn IP: 04695 51424        | Creëren |  |  |  |  |  |  |
| Verbind: FSGG 🚽             | Verbind |  |  |  |  |  |  |
| Simulator Netwerk Auto Join |         |  |  |  |  |  |  |
| v 1.4.13 Kaart 2 45 Geven   |         |  |  |  |  |  |  |

JoinFS maakt nu verbinding met de FSGG server.

Als de verbinding tot stand gebracht is, is het "Netwerk" groen.

Ook hier kun je handmatig verbinden of verbreken door op "Netwerk" te klikken.

Na een paar seconden zul je de andere deelnemer(s) zien.

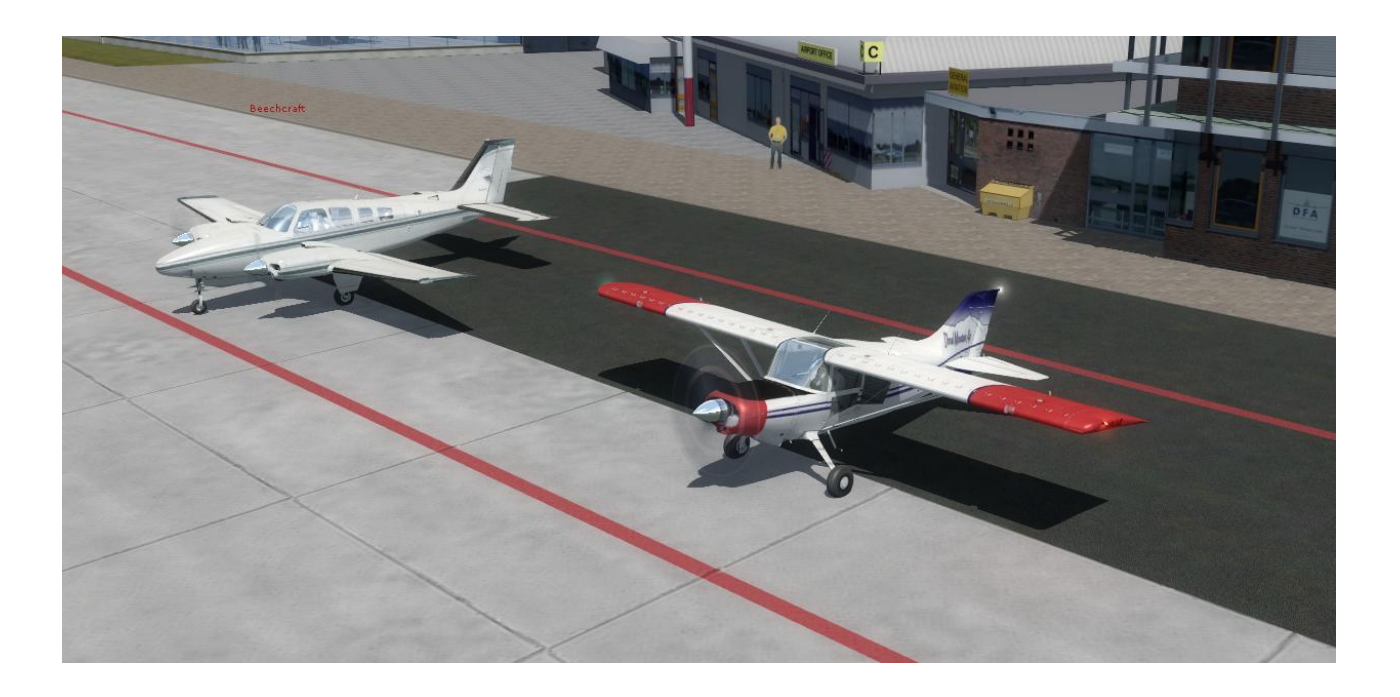

Ook zichtbaar in de verschillende navigatie programma's (FSTramp, Little NavMap)

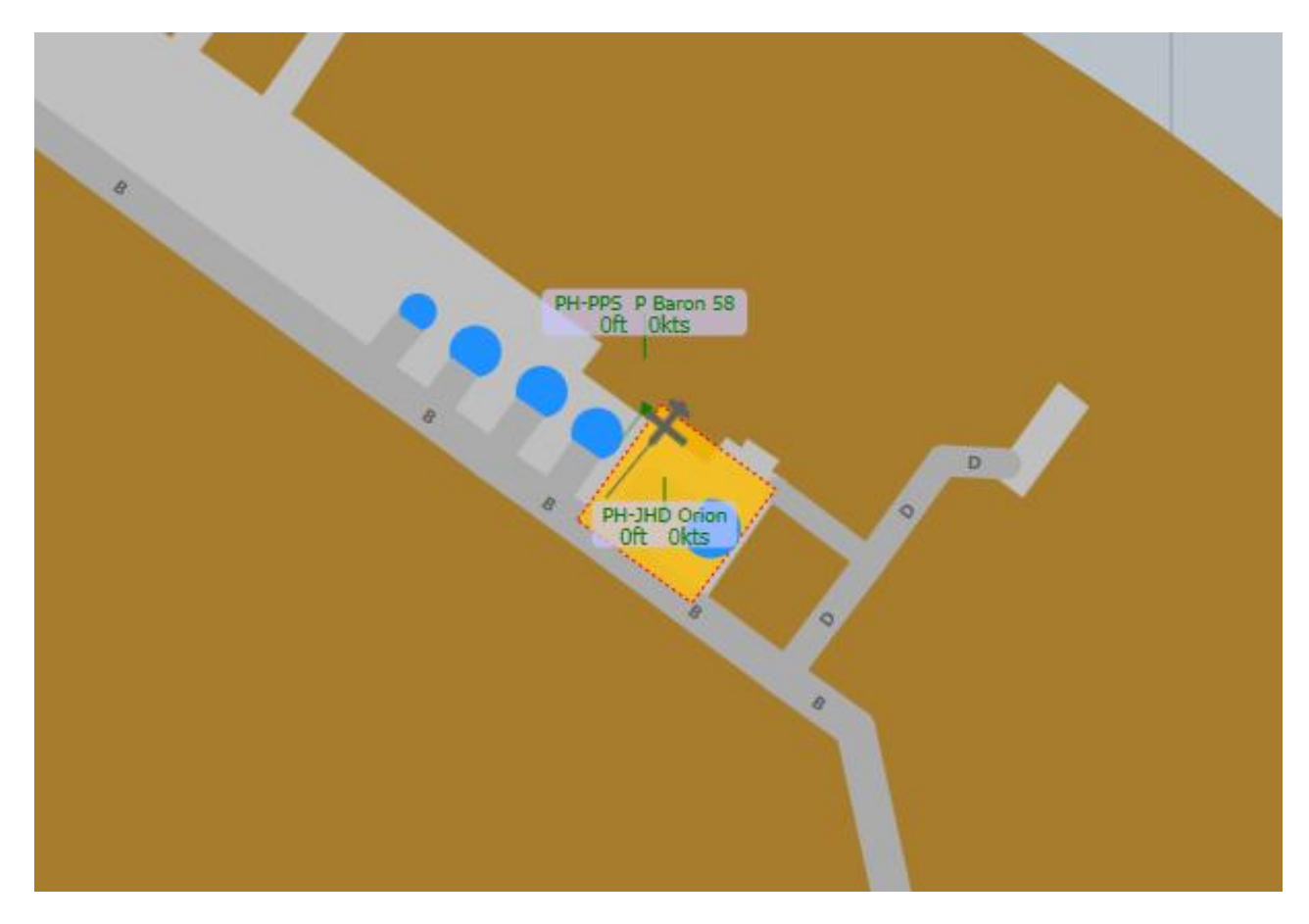

#### Waar vliegt iedereen ...

Je kunt je medevliegers zien, als ze in de buurt zijn, naast je staan of bij je in de buurt vliegen.

Maar als ze wat verder weg zijn, zie je ze niet meer. In JoinFS kun je de afstand zien waar de anderen vliegen.

Klik op "Beeld" en dan op "Aircraft"

| * | JoinFS: A | ircraft |         |         |                                                                                                    |       |        |          |      |            |                    |         |      |           |
|---|-----------|---------|---------|---------|----------------------------------------------------------------------------------------------------|-------|--------|----------|------|------------|--------------------|---------|------|-----------|
|   | Tail      | Bijn    | aam     |         | Afstar                                                                                                    | nd He | eading | Altitude | GS   | Aircraft \ | Variation          | Wind    | Weer | Uitzender |
|   | PH-JHD    | PH-     | IHD Jan | Dekker  | 0.00 r                                                                                                    | im 1  | 219    | 21 ft    | 0 kt | Maule M    | 7 260C paint5      | 00000KT |      |           |
|   | PH-PPS    | PH-F    | PS Piet | Precies | 2.23 r                                                                                                    | im î  | 230    | 454 ft   | 0 kt | Beech Ba   | aron 58 Paint3 (D) | 00000KT |      |           |
|   |           |         | 1       |         | 1                                                                                                    |       |        |          |      |            |                    |         |      |           |
|   | Squawk    | Com 1   | Com 2   | Plan    | Van                                                                                                    | Naar  | Bearin | g Opne   | men  | Negeer     |                    |         |      |           |
|   | 7005      | 128 30  | 127.80  | VFR /   | EGHC                                                                                                    | EIDW  | 000    |          |      |            |                    |         |      |           |
|   | C001      | 120.30  | 127.00  |         | Verversen       Vervang       Volg       In Cockpit       Kopieer Weer       Toon verborgen vliegtuigen       Inclusief openbare vliegtuigen |       |        |          |      |            |                    |         |      |           |

Hier zie je dat PH-PPS 2.23NM bij mij vandaan is.

In dit venster zie je ook de Heading, Altitude, en nog meer gegevens vinden.

Je kunt dit overzicht ook gebruiken om te zien of je zelf wel in de buurt van de andere deelnemers bent, of dat je misschien op een verkeerd vliegveld bent opgestart.

#### Waarom zie ik niet het juiste vliegtuigtype ....

Niet alle gebruikers hebben dezelfde vliegtuigen geïnstalleerd in hun flightsimulator. Ook kunnen vliegtuigtypen van de verschillende flightsimulators zoals FSX, P3D of X-Plane, erg verschillen. Als één van de deelnemers met een "onbekend" vliegtuig vliegt, wordt een vervangend getoond.

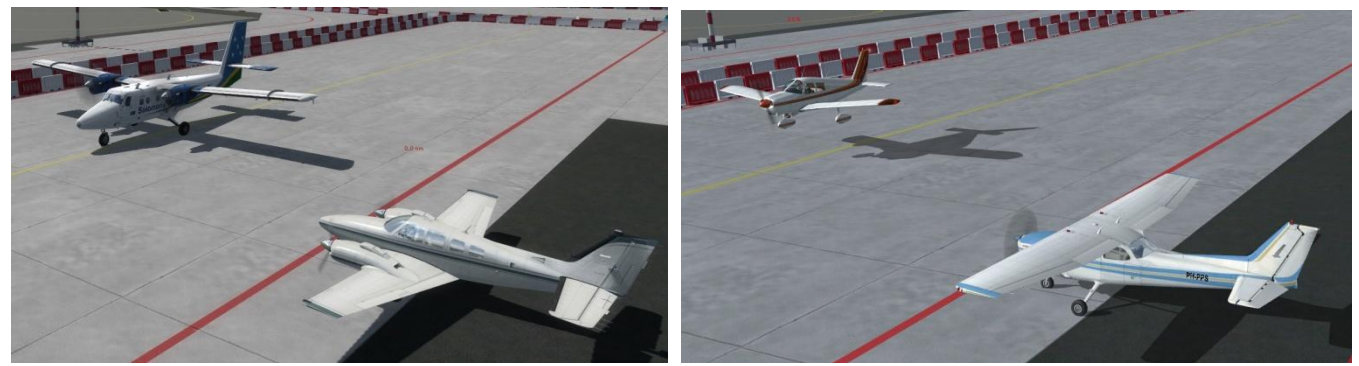

P3D en FSX met verschillende vliegtuigen

Ideaal zou zijn als alle deelnemers dezelfde vliegtuigen hebben geïnstalleerd, of dat er tijdens de JoinFS sessies alleen met vliegtuigen worden gevlogen die alle deelnemers op hun pc hebben geïnstalleerd zodat iedereen juiste vliegtuigen op zijn scherm ziet.

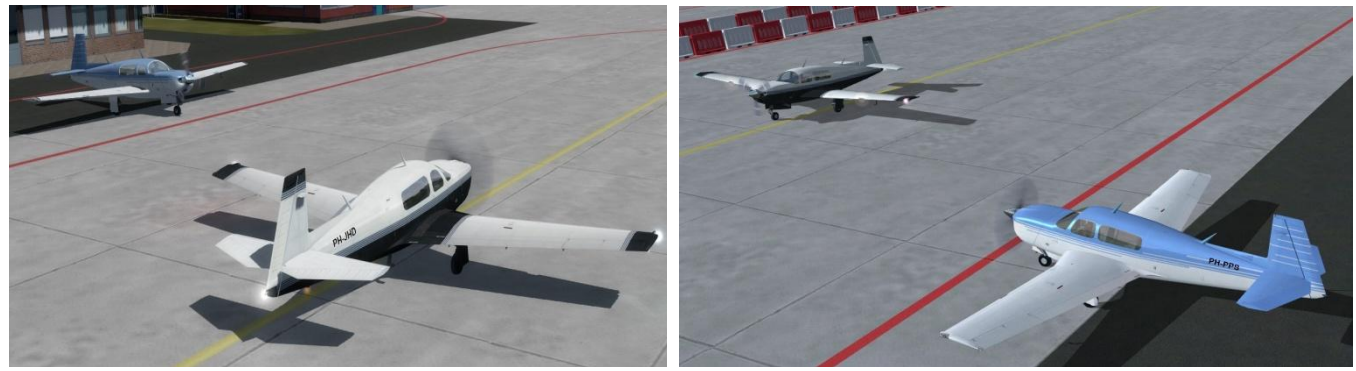

P3D en FSX met dezelfde vliegtuigen

#### **Communicatie met tekst**

Bij de FSGG sessies maken we gebruik van Teamspeak2 voor de communicatie tussen de deelnemers. Voor het geval Teampseak2 niet werkt is er nog de mogelijkheid om te communiceren via tekst. Dit zit ingebouwd in JoinFS. Klik op Beeld, Comms

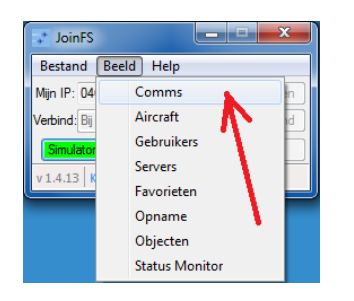

### Zet de vinkjes aan of uit bij de Receive en Transmit berichten

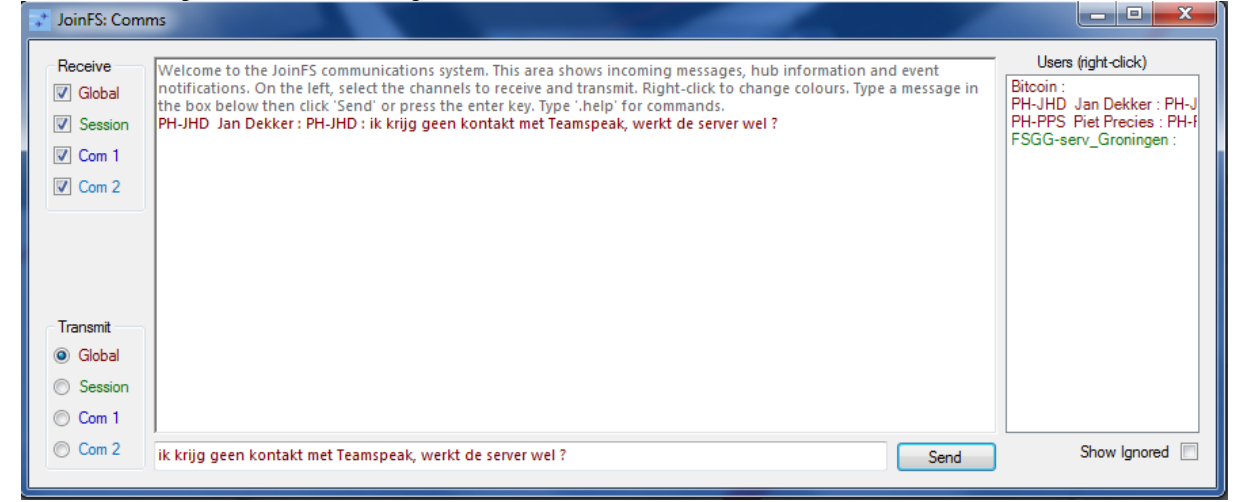

#### Schrijf een kort bericht in en klik op Send.

| Receive                           | Welcome to the JoinFS communications system. This area shows incoming messages, hub information          | Users (right-click)       |
|-----------------------------------|----------------------------------------------------------------------------------------------------|---------------------------|
| Global                            | and event notifications. On the left, select the channels to receive and transmit. Right-click to change | PH-PPS Piet Precies : PH- |
| Session                           | colours. Type a message in the box below then click 'Send' or press the enter key. Type '.help' for      | Bitcoin :                 |
| Com 1                             | commands.                                                                                                | PH-JHD Jan Dekker : PH-J  |
| Com 2                             | PH-JHD Jan Dekker : PH-JHD : ik krijg geen kontakt met Teamspeak, werkt de server wel ?                  | FSGG-serv_Groningen :     |
| Transmit<br>D Global<br>O Session |                                                                                                    |                           |

Hierboven zie je dat de ontvanger een bericht heeft gekregen die via Global (in het rood) is verstuurd.

## Meevliegen in de cockpit

Met JoinFS kun je elkaar volgen en je kunt zelfs meevliegen in de cockpit van een ander vliegtuig binnen de sessie.

Meevliegen in de cockpit kan niet zomaar, want de betreffende piloot moet je eerst toestemming geven.

Piloot PH-JHD geeft de toestemming als volgt: Selecteer de gebruiker die je toestemming wilt geven, PH-PPS in dit geval.

| PH-JHD Jan Dekker       PH.JHD       Yes       -       1       1       -       39137       -       1.4.13       Lockheed Martin® Prepar3D® v4         PH-PPS Piet Precies       PH.PPS       Yes       5ms       -       1       0       6112       57344       Direct       1.4.13       Microsoft Flight Simulator X         'SGG-serv_Groningen       Yes       30 ms       -       0       0       7083       34968       Direct       1.4.13       Niet verbonden | Bijnaam             | Tail Number | Verbonden | Latency | Verberg | Permmissie | Aircraft | Objects | Poort | ID    | Route  | Version | Simulator                     |
|----------------------------------------------------------------------------------------------------|---------------------|-------------|-----------|---------|---------|------------|----------|---------|-------|-------|--------|---------|-------------------------------|
| PH-PPS       Ptes       5 ms       1       0       6112       57344       Direct       1.4.13       Microsoft Flight Simulator X         FSGG-serv_Groningen       Yes       30 ms       0       0       7083       34968       Direct       1.4.13       Niet verbonden                                                                                                    | PH-JHD Jan Dekker   | PH-JHD      | Yes       | -       |         |            | 1        | 1       | -     | 39137 | -      | 1.4.13  | Lockheed Martin® Prepar3D® v4 |
| FSGG-serv_Groningen Yes 30 ms <table-cell></table-cell>                                                                                                    | PH-PPS Piet Precies | PH-PPS      | Yes       | 5 ms    |         |            |          | 0       | 6112  | 57344 | Direct | 1.4.13  | Microsoft Flight Simulator X  |
|                                                                                                    | FSGG-serv_Groningen |             | Yes       | 30 ms   |         |            | 0        | 0       | 7083  | 34968 | Direct | 1.4.13  | Niet verbonden                |
|                                                                                                    |                     |             |           |         |         |            |          |         |       |       |        |         |                               |

#### klik op Permissie

| JoinFS: Gebruikers  | 1           |           |                              |                                     |                                                     |              |            |                |       |        |         |                               |
|---------------------|-------------|-----------|------------------------------|-------------------------------------|-----------------------------------------------------|--------------|------------|----------------|-------|--------|---------|-------------------------------|
| Bijnaam             | Tail Number | Verbonden | Latency                      | Verberg                             | Permmissie                                          | Aircraft     | Objects    | Poort          | ID    | Route  | Version | Simulator                     |
| PH-JHD Jan Dekker   | PH-JHD      | Yes       | -                            |                                     |                                                     | 1            | 1          | -              | 39137 | -      | 1.4.13  | Lockheed Martin® Prepar3D® v4 |
| PH-PPS Piet Precies | PH-PPS      | Yes       | 5 ms                         |                                     |                                                     |              |            | 6112           | 57344 | Direct | 1.4.13  | Microsoft Flight Simulator X  |
| SGG-serv_Groningen  |             | Yes       | 30 ms                        |                                     |                                                     | 0            | 0          | 7083           | 34968 | Direct | 1.4.13  | Niet verbonden                |
|                     | ->          |           | Toegang to<br>Overt<br>Overt | oestaan<br>handigen v<br>handigen k | van de vlucht<br>andingsuitrusti<br>navigatie en au | ng, flaps, l | lichten en | spoilers<br>OK |       |        |         |                               |
|                     |             |           |                              |                                     |                                                     |              |            |                |       |        |         | <b>.</b>                      |

Zet het vinkje "Toegang toestaan" en klik op OK.

| JoinFS: Gebruikers |             |           |         |         |            |          |         |       |       |        |         |                                                           |
|--------------------|-------------|-----------|---------|---------|------------|----------|---------|-------|-------|--------|---------|-----------------------------------------------------------|
| Bijnaam            | Tail Number | Verbonden | Latency | Verberg | Permmissie | Aircraft | Objects | Poort | ID    | Route  | Version | Simulator                                                 |
| PH-JHD Jan Dekker  | PH-JHD      | Yes       | -       |         | $\frown$   | 1        | 1       | -     | 39137 | -      | 1.4.13  | Lockheed Martin® Prepar3D® v                              |
| H-PPS Piet Precies | PH-PPS      | Yes       | 5 ms    |         | C C        |          | 0       | 6112  | 57344 | Direct | 1.4.13  | Microsoft Flight Simulator X                              |
| SGG-serv_Groningen |             | Yes       | 15 ms   |         |            | 0        | 0       | 7083  | 34968 | Direct | 1.4.13  | Niet verbonden                                            |
|                    |             |           |         | /       |            |          |         |       |       |        |         |                                                           |
| Verversen          | nissie      |           |         |         |            |          |         |       |       |        |         | Deel cockpit met iedereen<br>Openbare gebruikers bevatten |

Er staat nu een C bij de kolom Permissie van de betreffende gebruiker.

Het heeft de voorkeur, maar is niet verplicht, dat beide vliegtuigen van hetzelfde type zijn.

Nu heeft PH-PPS toestemming om mee te vliegen in de cockpit van PH-JHD.

Meevliegen gaat als volgt:

PH-JHD vliegt in de buurt van Eelde.

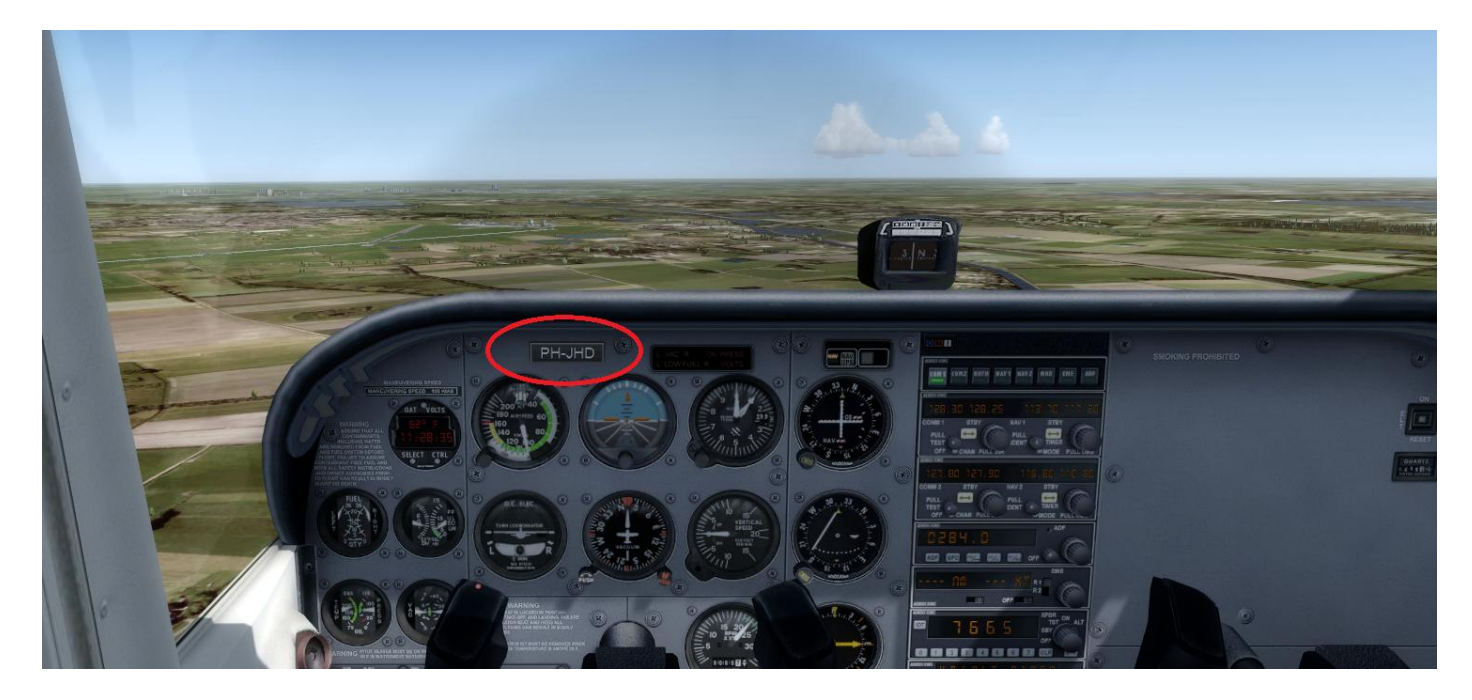

PH-PPS vliegt in de buurt van Lelystad

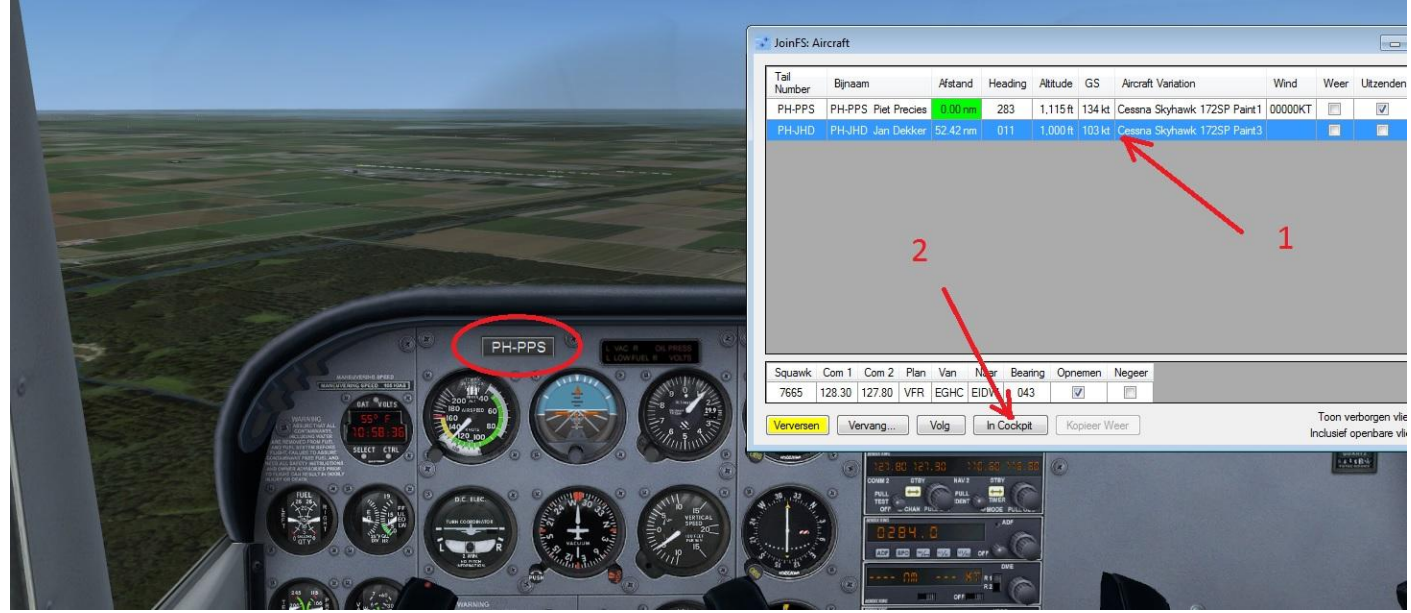

Selecteer nu in het JoinFS Aircraft scherm PH-JHD (1) En klik "In Cockpit" (2).

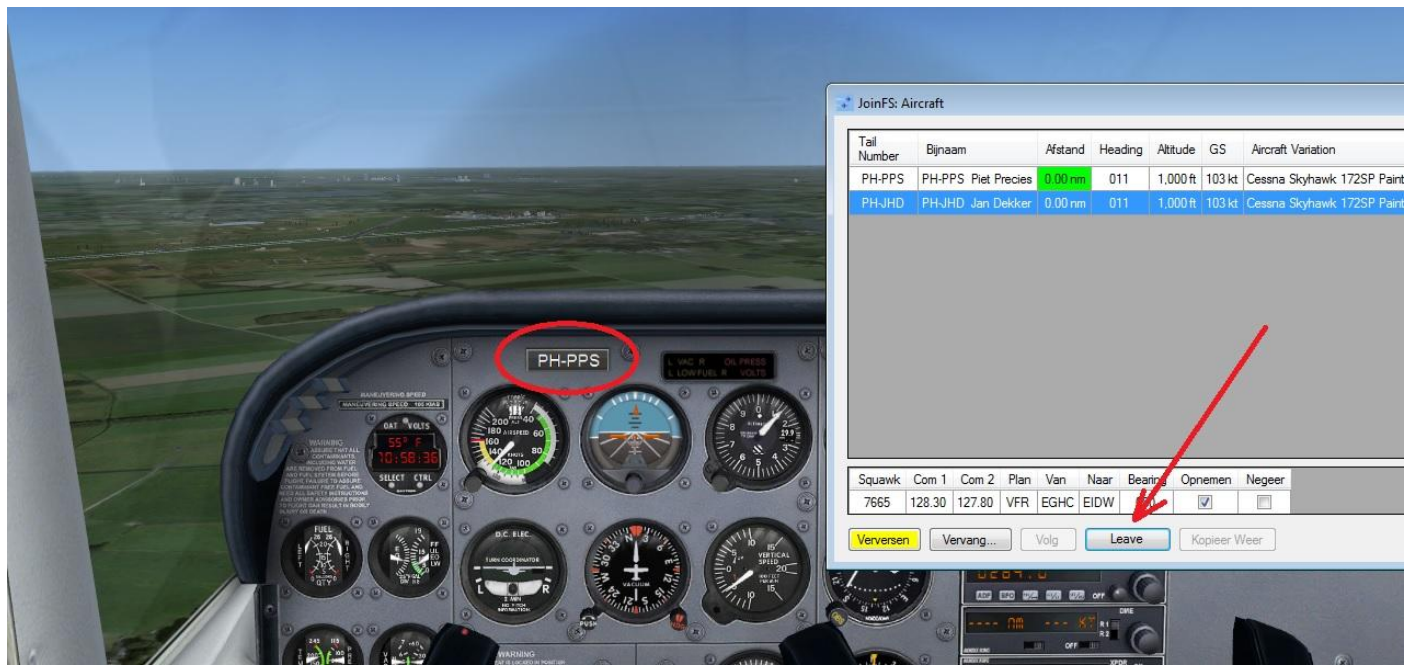

En zie: PH-PPS vliegt mee op dezelfde positie als PH-JHD . Je zou er voor kunnen kiezen om in de Virtual Cockpit view op de stoel van de co-piloot te gaan zitten.

Klik op "Leave" om je eigen vliegtuig weer op je oude positie te plaatsten en zelf verder te vliegen.

## Volgen van een vliegtuig

Een andere mogelijkheid is Volgen. Dit kan zonder toestemming van de te volgen piloot.

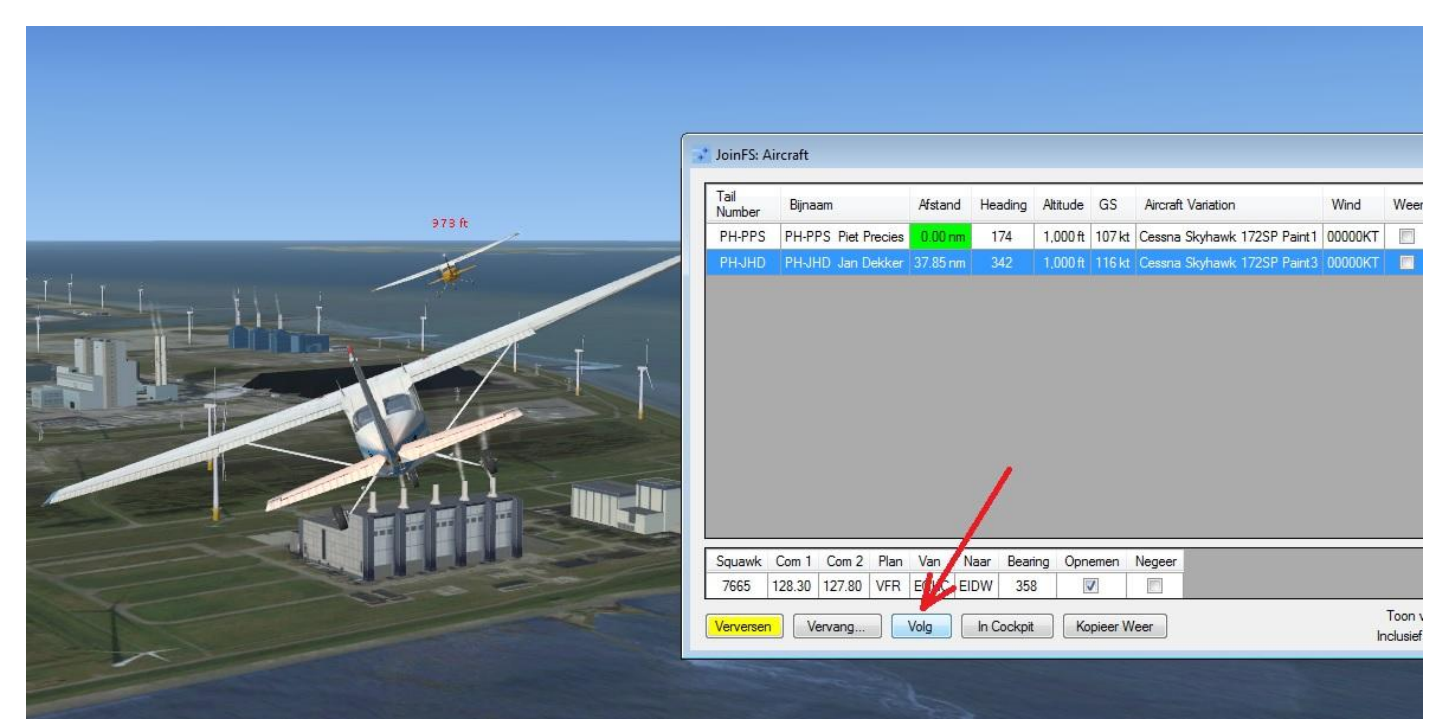

Door op de knop "Volgen" te klikken wordt je vliegtuig achter het te volgen vliegtuig geplaatst. Je blijft daar niet "vast" achter hangen maar je vervolgt je eigen weg.

De volgafstand is aangegeven bij Instellingen en kun je naar wens aanpassen

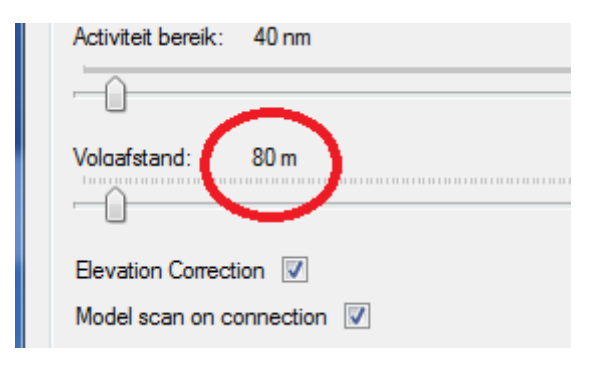

#### Video opname maken en afspelen

Met JoinFS kun je een opname maken van een vlucht, of een gedeelte van een vlucht, om deze later af te spelen.

Klik op "Beeld", "Opname".

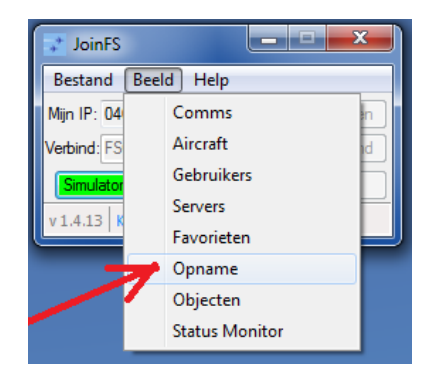

| JoinFS: Opname   |          |
|------------------|----------|
| Overdub 00:00:00 | 00:00:00 |
|                  |          |

Het opnamescherm verschijnt en klik op de opnameknop als je opname wilt starten. Aan het oplopen van de opnametijd kun je zien dat de opname loopt.

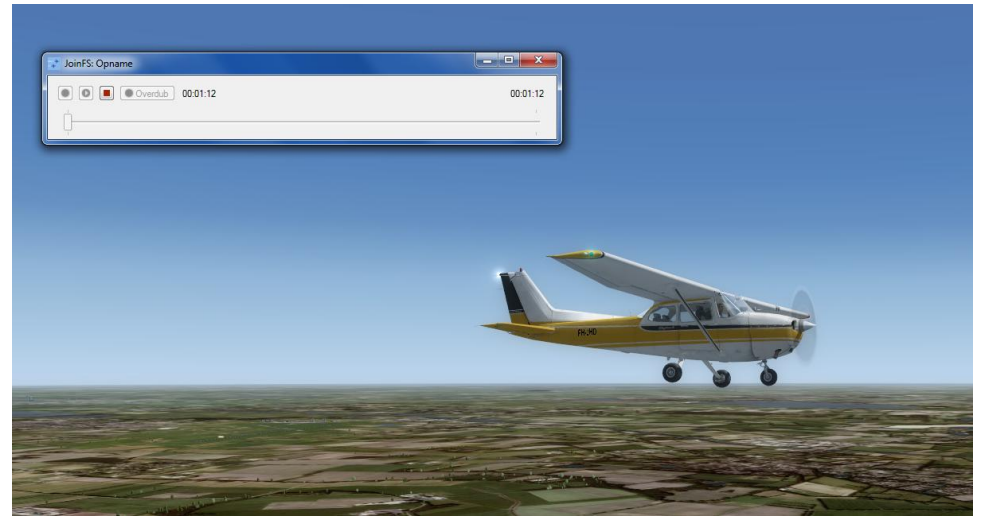

Het beeld tijdens de opname.

Als er genoeg is opgenomen kan de opname worden opgeslagen.

| ĺ | JoinFS: Opname   |          |
|---|------------------|----------|
|   | Overdub 00:06:53 | 00:06:53 |
|   | ф <b>— К</b>     |          |
| l | . Ч.             | 1        |

Klik op de Stop knop.

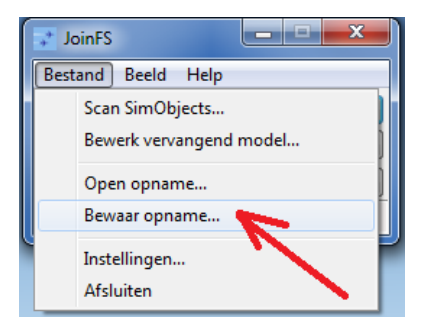

Je kunt de opname opslaan of gebruiken om nog een opname te doen.

| JoinFS: Opname |          |   |   |    |   |          |
|----------------|----------|---|---|----|---|----------|
| Overdub        | 00:06:53 |   |   |    |   | 00:06:53 |
| 7 ' j          | 1.00     | 1 |   |    | 1 |          |
|                |          | 1 | 1 | I. | 1 | I.       |

Sleep je vliegtuig terug naar het beginpunt van de opname en klik op "Overdub"

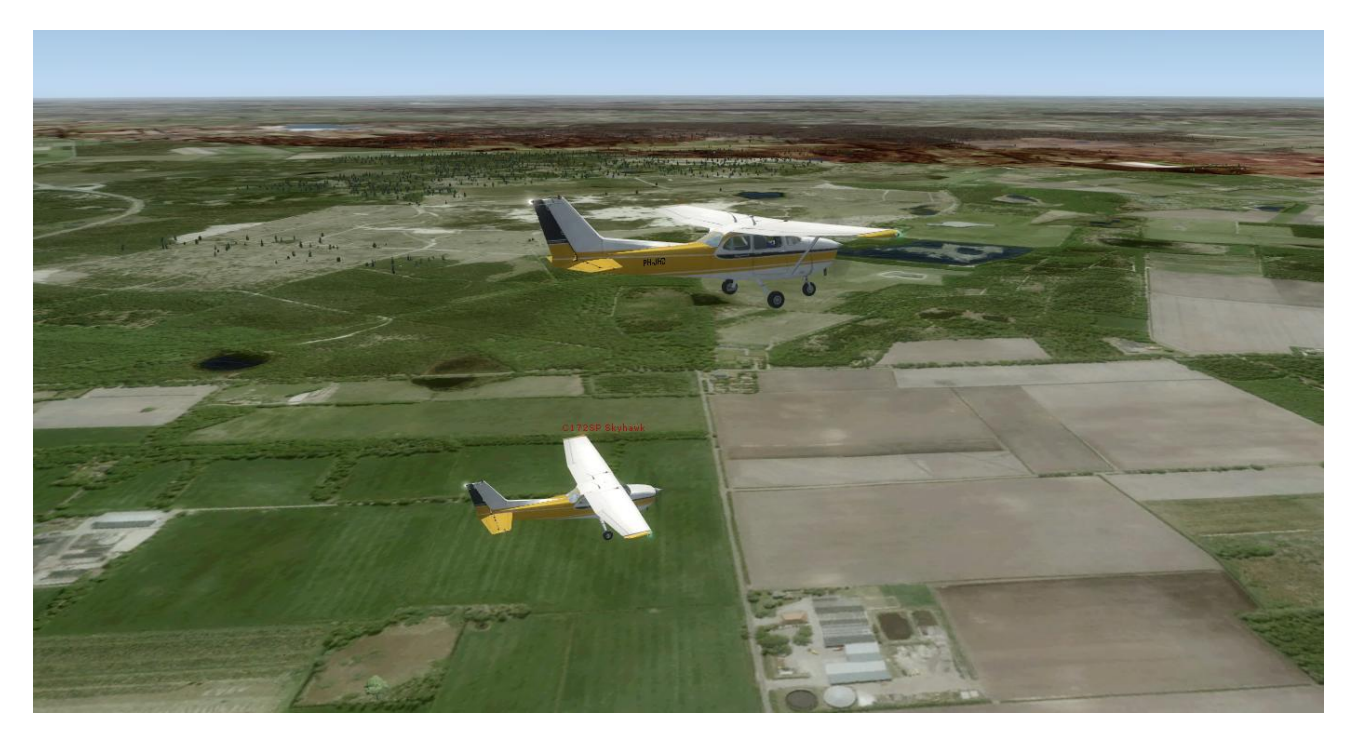

Je ziet nu je eigen vliegtuig en het vliegtuig uit de opname. Het "Overdubben" kun je steeds weer herhalen zodat er een hele formatie vliegtuigen wordt opgenomen. Aan het einde opslaan met "Beeld", "Bewaar opname". Om de gemaakte opname kun je terugzien met "Beeld", "Open opname".

Een volledige installatie en gebruikershandleiding (in het Engels) kun je vinden op de website van JoinFS.

Website: <u>http://pmem.uk/joinfs/index.html</u>

<u>index</u>

oktober 2018

Jan Dekker